## Batch Mode

DBSync Cloud Replication process can be initiated in Batch mode and the same is explained in this section.

- Go to <installation folder>/dbsync/scripts. Make sure that setenv.bat points to your installation directory.
- To enable return code go to batch file run.bat found in scripts folder.Replace the existing commands in the last section of run.bat with the new commands shown below. Return code "0" will be displayed in command prompt after successful replication. If there is any error during replication, return code "-1" will be displayed.

## **Existing command:**

%JAVA\_HOME%\bin\java -Xmx512m -Dinstance=%1 -Dconfig.dir=%CONFIG\_DIR% -classpath %CLASSPATH% com.dbsync.salesforce.dbsynch.Driver %2 %3 %4

## New command:

%JAVA\_HOME%\bin\java -Xmx512m -Dinstance=%1 -DconsoleExitCode=true -Dconfig.dir=%CONFIG\_DIR% -classpath %CLASSPATH% com.dbsync.salesforce.dbsynch.Driver %2 %3 %4

set ExitCode=%ERRORLEVEL%

echo %ExitCode%

Commands to run replication with example is shown below.

- Sync schema Run run <<profile name>> db\_setup
  Example: run dbsync db\_setup
- For getting a clean copy Run run <<profile name>> cleancopy
  Example: run dbsync cleancopy
- For moving data from Salesforce.com to database Run run <<pre>run <<pre>run dbsync sf\_to\_db
  Example: run dbsync sf\_to\_db
- For moving data from database to Salesforce.com Run run <<profile name>> db\_to\_sf
  Example: run dbsync db\_to\_sf